# SelfLoops Classes Management

for scheduling classes and automatic sensors assignment

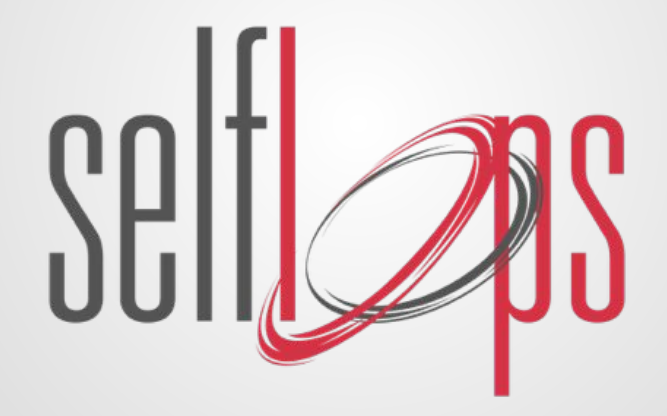

### **Getting Started**

Sign Up or Login at www.selfloops.com

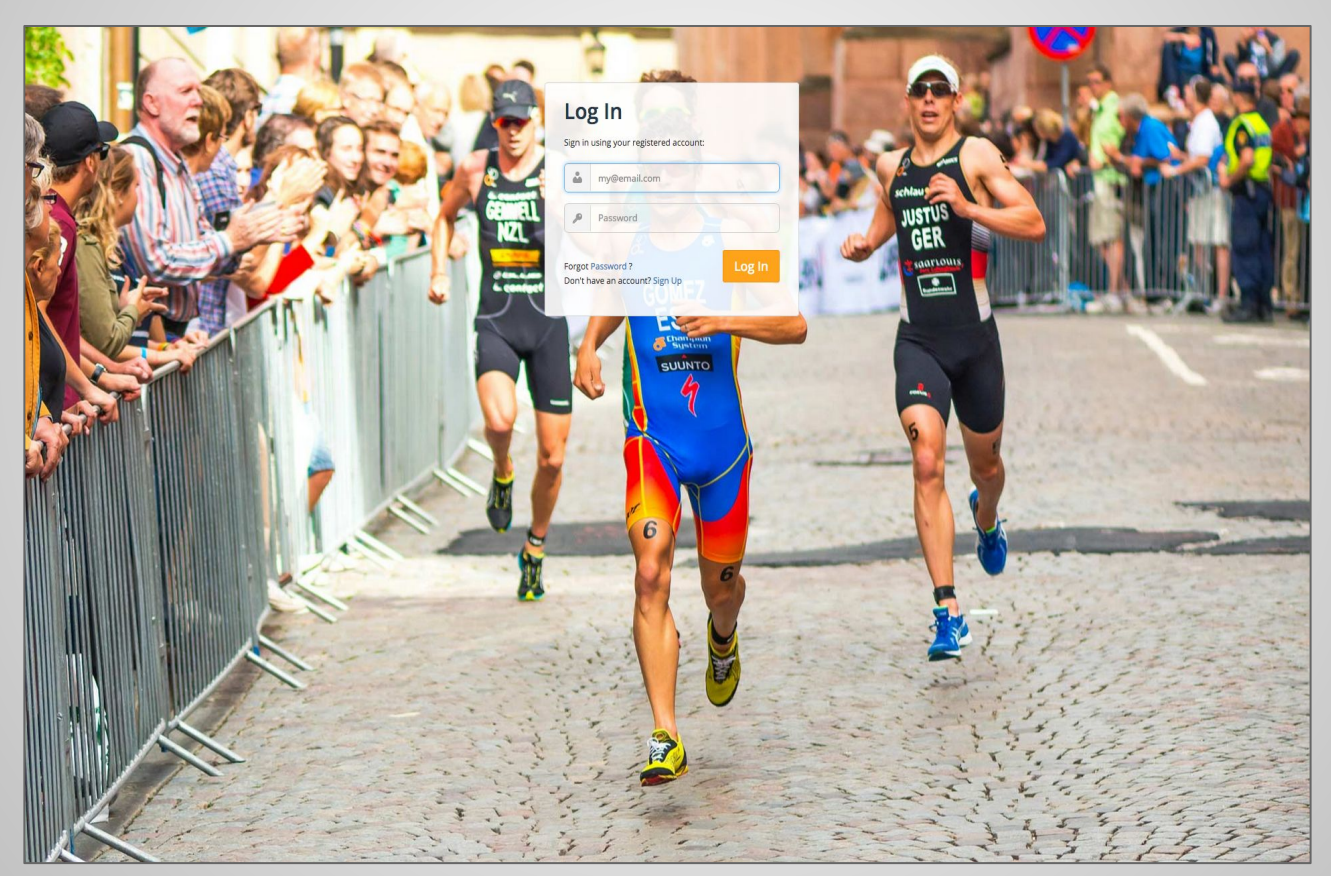

### Team dashboard with statistics

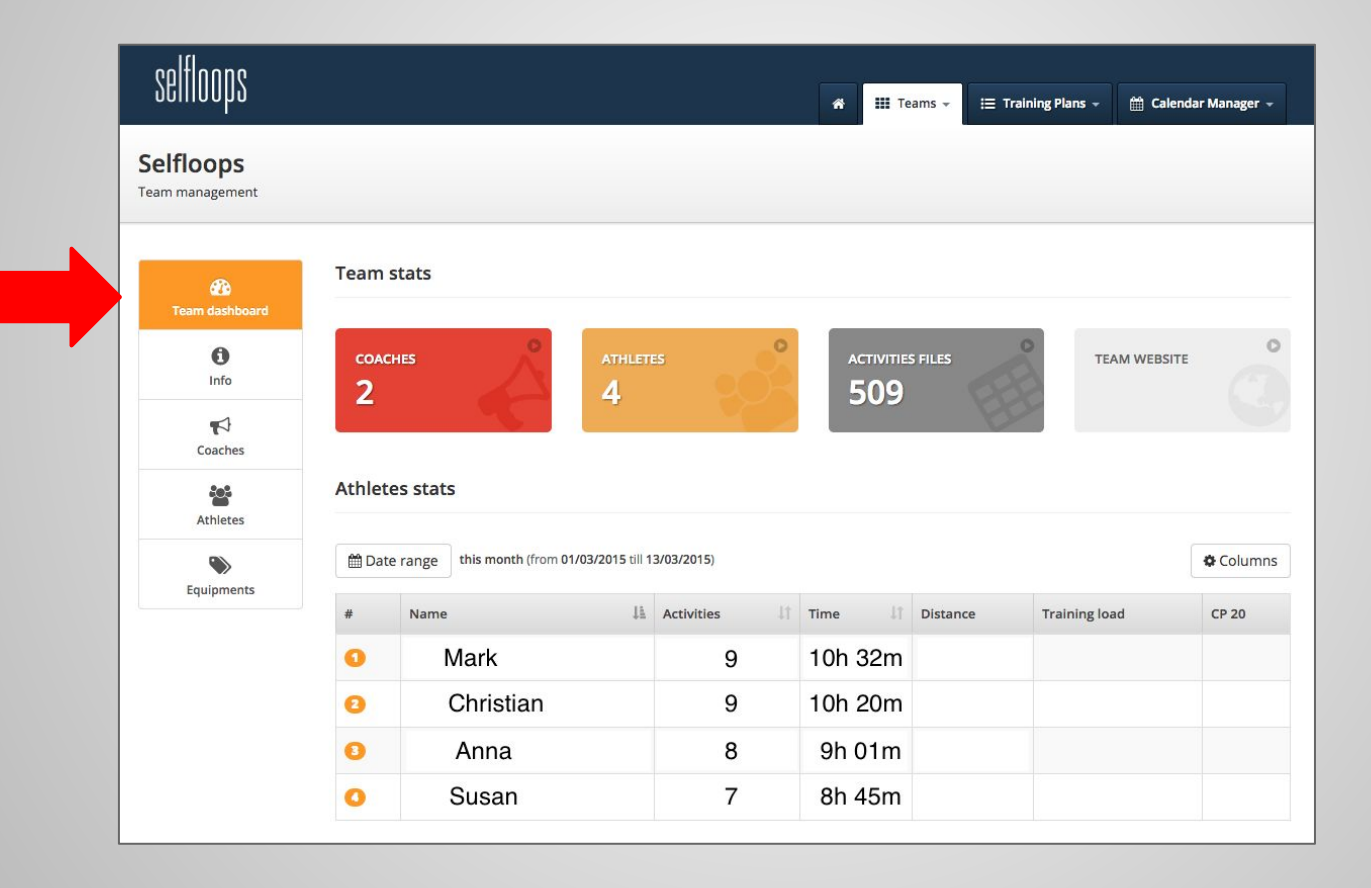

### Add a new athlete in the team

| Team dashboard | Atmetes                     |                                                                                                    |                                                        |
|----------------|-----------------------------|----------------------------------------------------------------------------------------------------|--------------------------------------------------------|
| Ĵ<br>Info<br>¶ | Search an athlete, access h | his activities or set his data directly on this page.                                                              | Create a new athlete in this team                      |
| Coaches        |                             | Fill the form with the data of the new athlete (optional<br>When you save the data, an email is sent to the addres | fields are in grey).<br>s you entered in the form. The |
| Equipments     |                             | user must open the email and click on the link to activa                                                           | ite his account.                                       |
|                | First Name:                 |                                                                                                    |                                                        |
|                | Last Name:                  |                                                                                                    |                                                        |
|                | Email:                      |                                                                                                    |                                                        |
|                | Confirm email:              |                                                                                                    |                                                        |
|                | Username:                   |                                                                                                    |                                                        |
|                | Password:                   |                                                                                                    | min 6 characters                                       |
|                |                             |                                                                                                    |                                                        |

## Manage sensors

In the Equipments section you'll add all the sensors (HRMs, bike sensors, etc.)

If the sensors are always assigned to the same athletes, assign the sensors in this section.

If the sensors are "loaners" you'll use the class management system to dynamically assign them to the athletes.

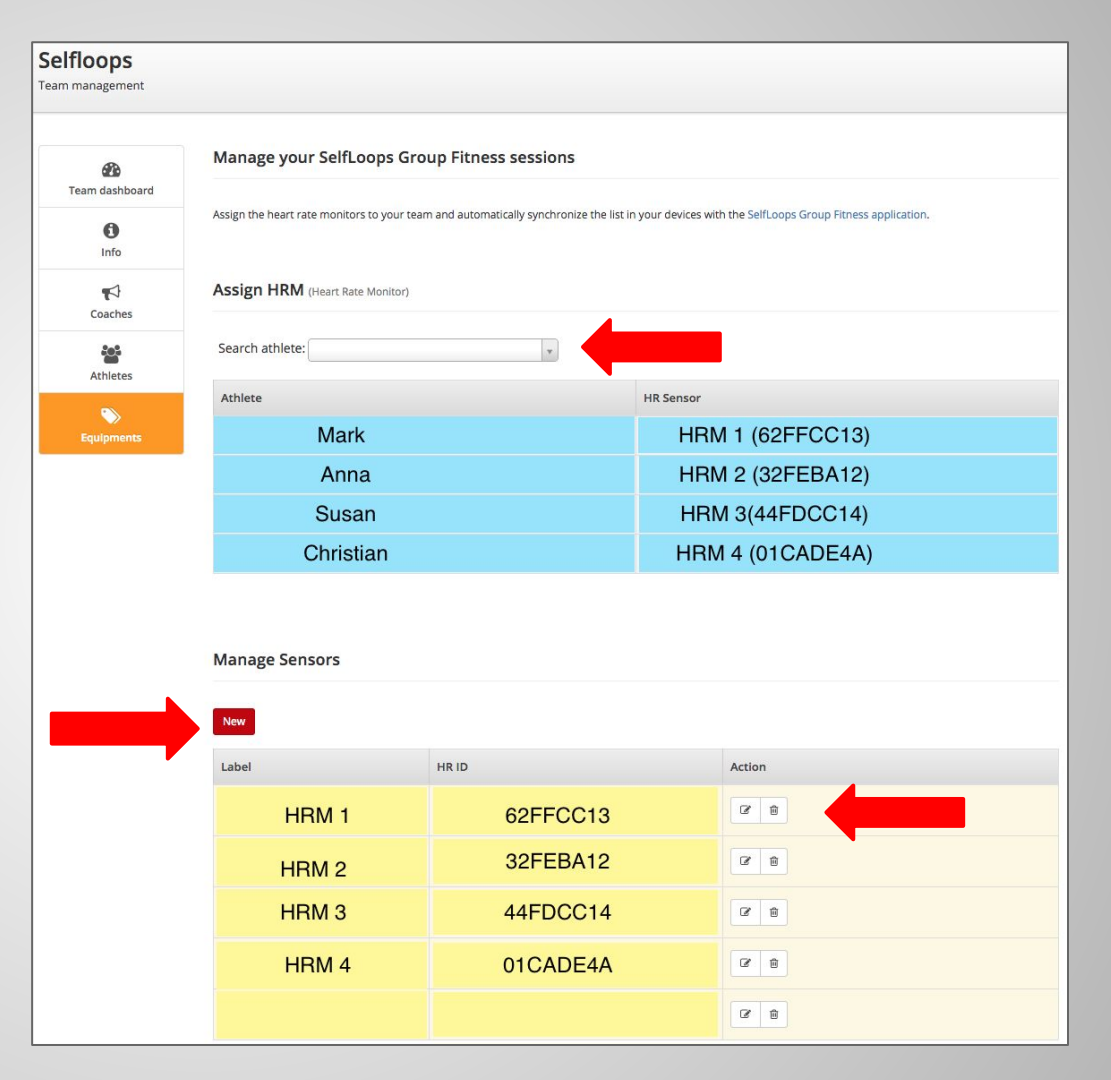

## Manage Classes

In your team section, in the Classes tab you'll create and edit your classes

| Com dashboard   | Group Class                | ses              |                |            |          |                              |          |
|-----------------|----------------------------|------------------|----------------|------------|----------|------------------------------|----------|
| Info & Settings | Create class               |                  |                |            | <        | October 24, 2016 - October 3 | 80, 2016 |
|                 | Monday Octol               | ber 24, 2016     | Name           | Instructor | Location | Room                         | Edit     |
| Coaches         | 07:00 am                   | signed in (2/30) | ніт            | Mark       | Boston   | Training Room 2              | 0        |
|                 | 05:00 pm                   | signed in (4/3)  | Indoor cycling | Jennifer   | Boston   | Training Room 1              | 0        |
| Athletes        | Tuesday Octo               | ber 25, 2016     | Name           | Instructor | Location | Room                         | Edit     |
| Equipments      | 07:00 am                   | signed in (2/30) | HIIT           | Mark       | Boston   | Training Room 2              | 0        |
|                 | 05:00 pm                   | signed in (4/3)  | Indoor cycling | Jennifer   | Boston   | Training Room 1              | ٥        |
| <b>#</b>        |                            |                  |                |            |          |                              |          |
| Classes         | Wednesday October 26, 2016 |                  | Name           | Instructor | Location | Room                         | Edit     |
|                 | 07:00 am                   | signed in (2/30) | нит            | Mark       | Boston   | Training Room 2              | 0        |
|                 | 05:00 pm                   | signed in (4/3)  | Indoor cycling | Jennifer   | Boston   | Training Room 1              | ¢        |

### Create/Edit a new class

| Name                                     | Start time                                                              |
|------------------------------------------|-------------------------------------------------------------------------|
| HIIT                                     | 07:00 am                                                                |
| Description                              | End time                                                                |
| high intensity interval training session | 08:00 am                                                                |
| Location                                 | Week schedule                                                           |
| Boston                                   | Max capacity                                                            |
| shboar Instructor                        | 30                                                                      |
| Mark                                     | Available sensors                                                       |
| etting: Room                             | A list of reservable sensors for this class.                            |
| Training Room 2                          | × HRM1 × HRM2 × Bike 1 × Bike 2                                         |
| hes Start date                           | × Bike 3                                                                |
| 18/10/2016                               | Pre-enrolled athletes                                                   |
| End date                                 | A list of athletes that will be automatically signed up for this class. |
| 31/10/2016                               | Type to search for an athlete                                           |

## Assign sensors

In the "**Available sensors**" field you will add **loaners** (HRMs, bike sensors, rowers, etc).

**Loaners** will automatically be assigned to the participants when they sign-up for a class.

Clients can always choose their bike/rower/HRMs at signup from the available sensors list.

You can also assign loaners from the Classes tab

#### All sensors must be first registered in the Equipment tab.

Sensors that are always assigned to the same person (for example, when the client has his own HRMs) should **NOT** be specified in the Class "**Available Sensors**" field.

Permanent assigned sensors must be statically assigned to the clients in the Equipment section.

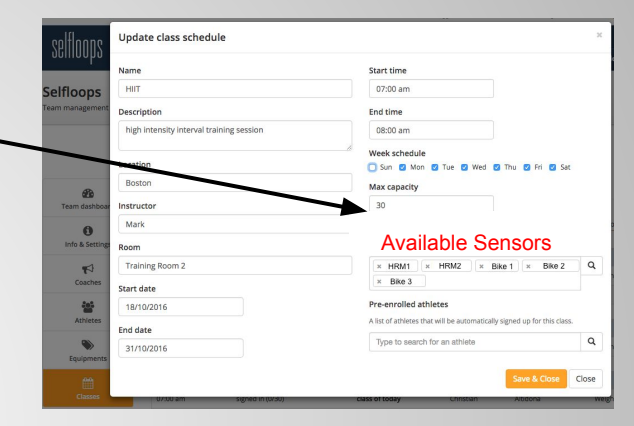

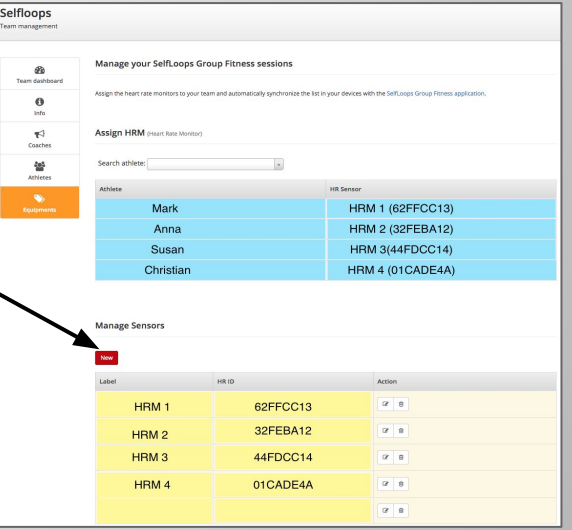

## Different ways users can sign up for classes

Users can sign up for classes with

- <u>The Sloops iPhone app</u>
- The Sloops Android app
- <u>The Selfloops website</u>
- Mindbody

| I WIND 🗢 VPN     | 14:50   | 7 🕴 79% 🔳 |
|------------------|---------|-----------|
|                  | Classes |           |
| 8 Nov 2017 at 0  | 7:00    |           |
| HIIT             |         |           |
| with Mark        |         | enrolled  |
| Selfloops        |         |           |
| 9 Nov 2017 at 0  | 7:00    |           |
| HIIT             |         |           |
| with Mark        |         | enrolled  |
| Selfloops        |         |           |
| 10 Nov 2017 at ( | )7:00   |           |
| HIIT             |         |           |
| with Mark        |         | enrolled  |
| Selfloops        |         |           |
| 11 Nov 2017 at 0 | 7:00    |           |
| HIIT             |         |           |
| with Mark        |         | enrolled  |
| Selfloops        |         |           |
|                  | :=      | £63       |
| Home             | Classes | Settings  |

### How users sign up for classes in the website First login at <u>www.selfloops.com</u>

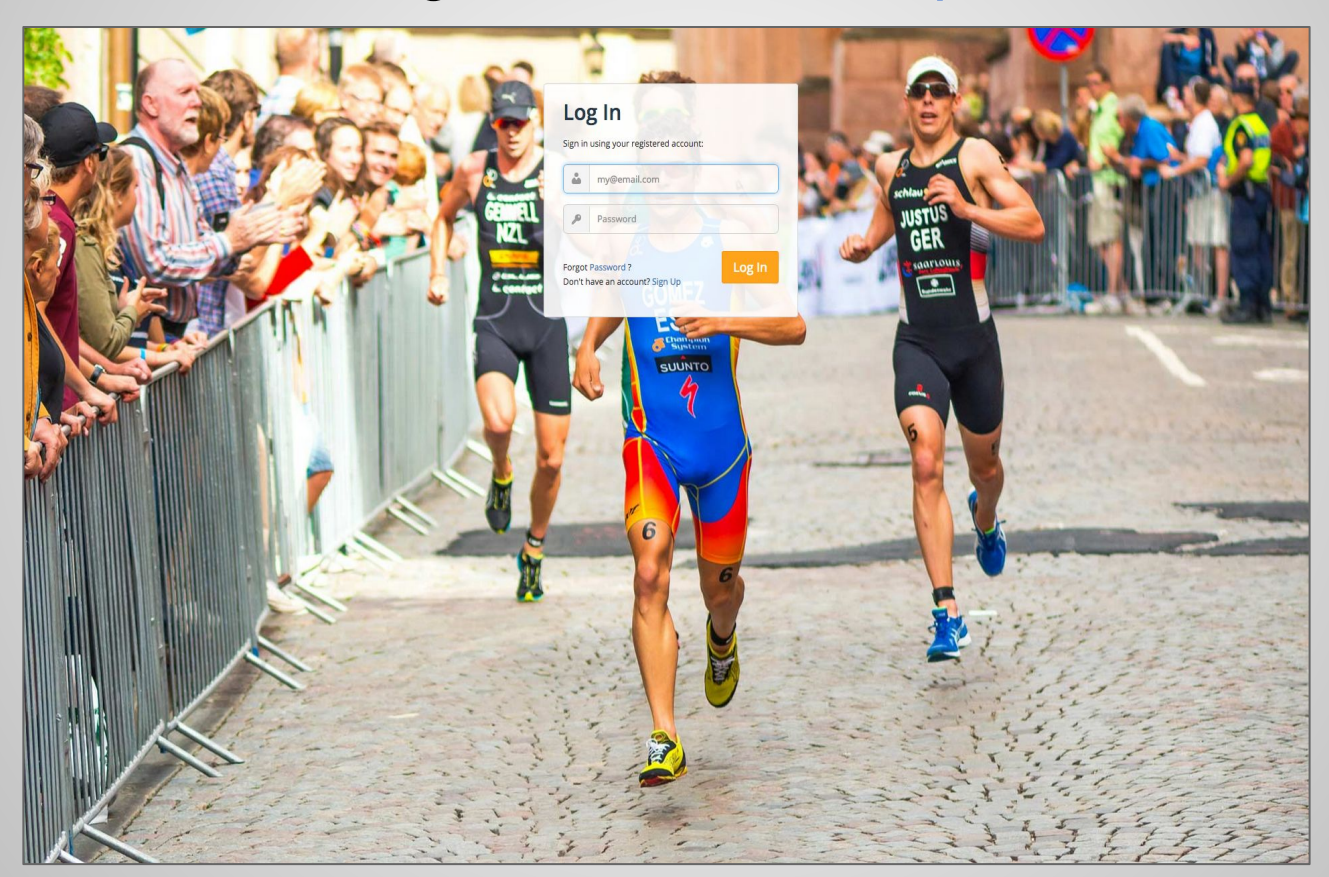

## Signing-up in the website

After logging in, the user chooses his team and signs up for the class

| Classes Members Co | oaches   |                            |                                 |
|--------------------|----------|----------------------------|---------------------------------|
|                    |          |                            | < Oct 24, 2016 - Oct 30, 2016 > |
| Monday OCT 24      | 07:00 am | <b>HIIT</b><br>Mark        | 🗎 sign up                       |
|                    | 05:00 pm | INDOOR CYCLING<br>Jennifer | 🖄 enrolled                      |
|                    |          |                            |                                 |
| Tuesday OCT 25     | 07:00 am | <b>HIIT</b><br>Mark        | 🗎 sign up                       |
|                    | 05:00 pm | INDOOR CYCLING<br>Jennifer | 🖄 enrolled                      |

## Signing up for the class

At sign up the athlete sees the sensors that have been automatically assigned to him for the class. He can change the sensors, if others are available.

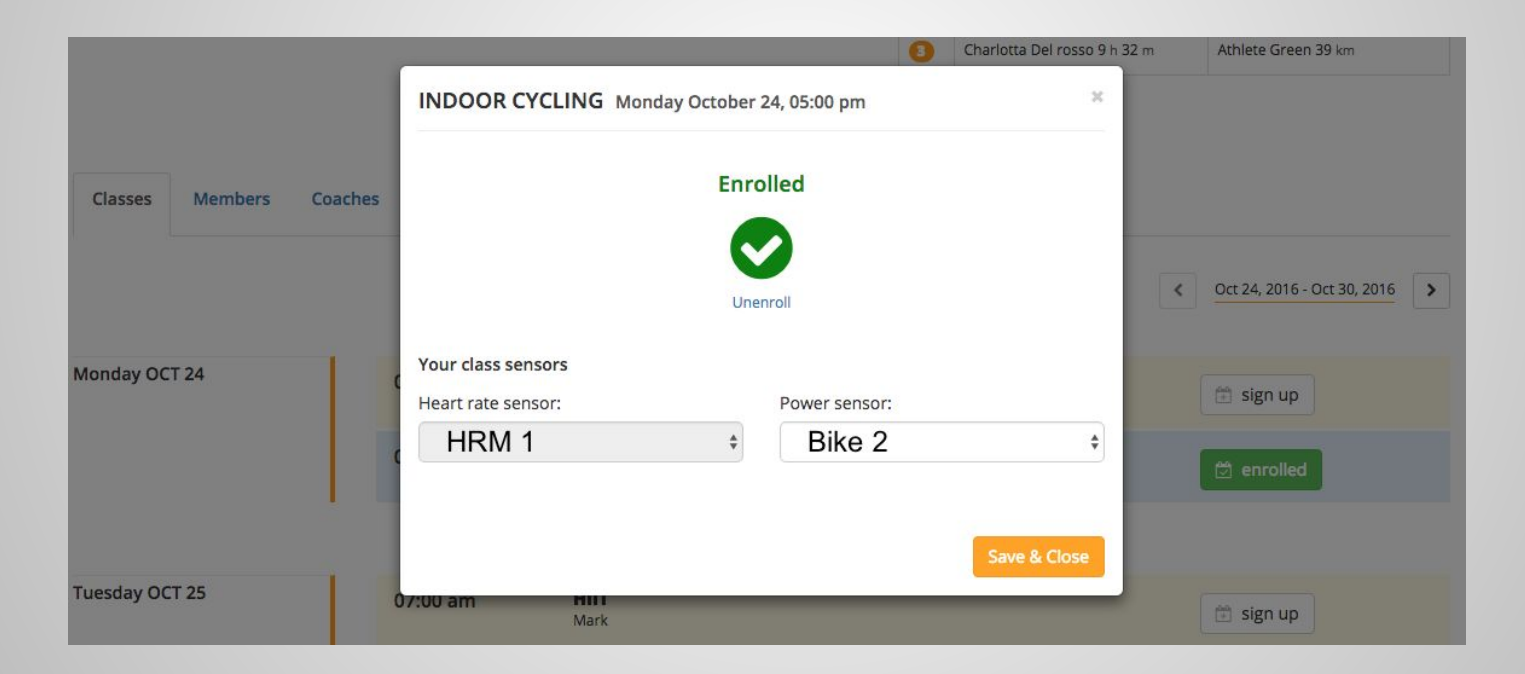

## Manager can also signup clients

The manager can also signup clients to classes and manually assign them loaners. Sensors that are permanently assigned to clients must only be assigned in the Equipment section.

| Team dashboard    | Group Classes                                     |                                   |                       |                     |                  |              |   |     |                                |                         |                        |                       |                     |                     |           |
|-------------------|---------------------------------------------------|-----------------------------------|-----------------------|---------------------|------------------|--------------|---|-----|--------------------------------|-------------------------|------------------------|-----------------------|---------------------|---------------------|-----------|
| 1 Info & Settings | Create class                                      |                                   |                       | K March             | 06, 2017 - March | 12, 2017     |   |     |                                |                         |                        |                       |                     |                     |           |
| <b>Coaches</b>    | Monday March 06, 2017                             |                                   |                       |                     |                  |              |   | Car | dio Workout - Sunda            | y March 12, 07:00 am    |                        | -                     |                     | ×                   |           |
| Athletes          | Tuesday March 07, 2017                            |                                   |                       |                     |                  |              |   | J   | ohn *                          | +                       |                        |                       |                     | endar I             | lanager 👻 |
| Equipments        | Wednesday March 08, 2017                          |                                   |                       |                     |                  |              |   |     | aner-12                        |                         |                        |                       |                     |                     |           |
| Classes           | Thursday March 09, 2017<br>Friday March 10, 2017  |                                   |                       |                     |                  |              |   | 1   | Group Classes                  |                         |                        |                       |                     |                     |           |
|                   | Saturday March 11, 2017                           |                                   |                       |                     |                  |              |   | d   | Create class                   |                         |                        |                       | K March 0           | 5, 2017 - March 12, | 2017 >    |
|                   | Sunday March 12, 2017   07:00 am signed in (0/20) | <sub>Name</sub><br>Cardio Workout | Instructor<br>Stephen | Location<br>Seattle | Room<br>cardio   | Edit         |   |     | Monday March 06,               |                         |                        |                       |                     |                     |           |
|                   |                                                   |                                   |                       |                     |                  |              | / |     |                                |                         |                        |                       |                     |                     |           |
| Cardi             | 07:00 am                                          |                                   |                       |                     | ×                |              |   |     |                                |                         |                        |                       |                     |                     |           |
| Add athlete       | hlete by na *                                     |                                   |                       |                     | enda             | ar Manager 👻 |   |     |                                |                         |                        |                       |                     |                     |           |
| <b>×</b>          |                                                   |                                   |                       |                     |                  |              |   |     | Sunday March 12, 3<br>07:00 am | 017<br>signed in (0/20) | Name<br>Cardio Workout | Instructor<br>Stephen | Location<br>Seattle | Room                | Edit      |

### Synchronize the data on the tablet

In the tablet (Android or iPad), go to the Classes section. Sync the classes and download the info.

If you use Classes you should not synchronize users in the "Manage Users" section of the application.

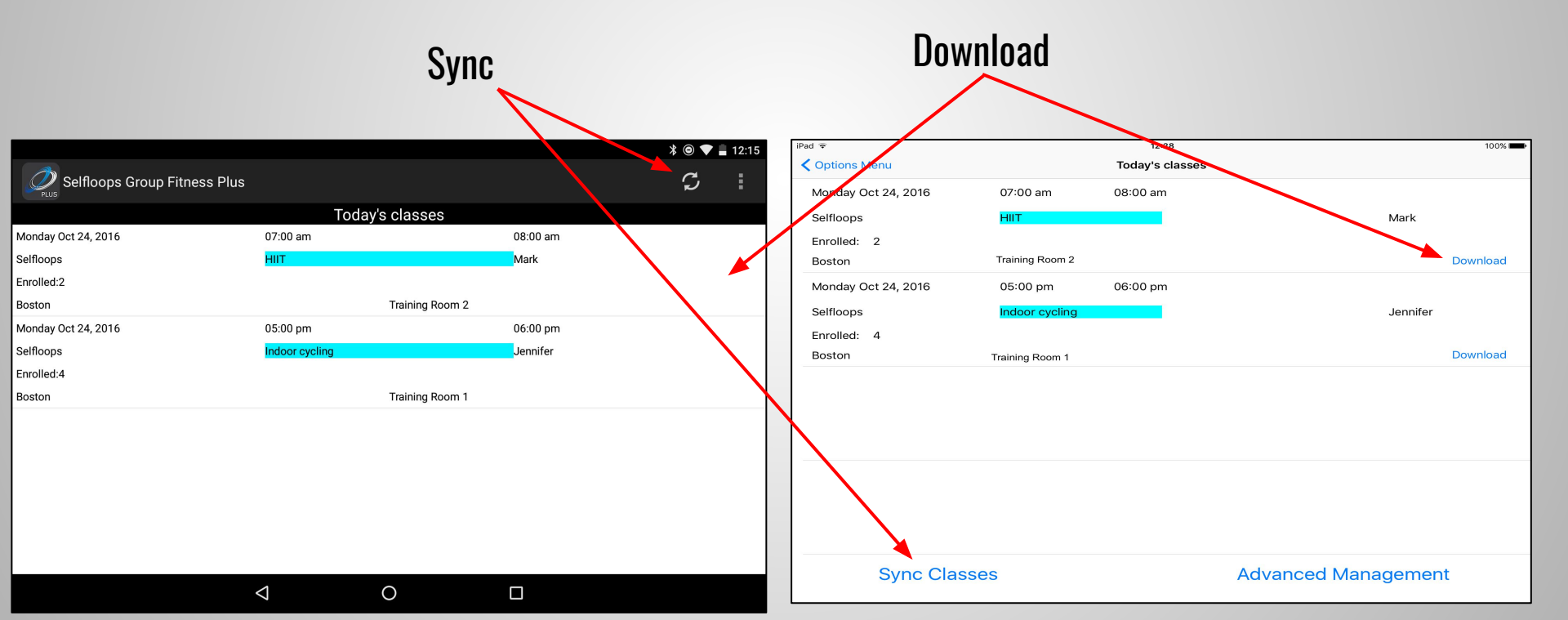

The scope of the service is to make people aware of their fitness performance and to train more effectively when real-time intensity feedback is given.

With this service coaches can monitor their class and train people according to their fitness intensity zones.

Committed, controlled - take your classes to the next level!

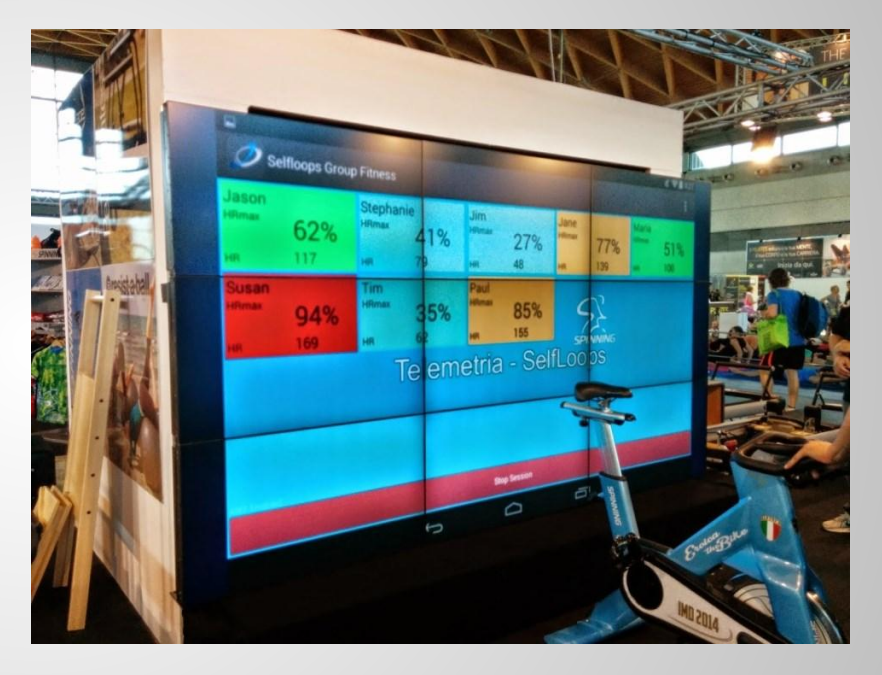

# Contacts

SelfLoops Group Fitness webpage:

http://www.selfloops.com/products/groupfitness.html

email: sales@selfloops.com

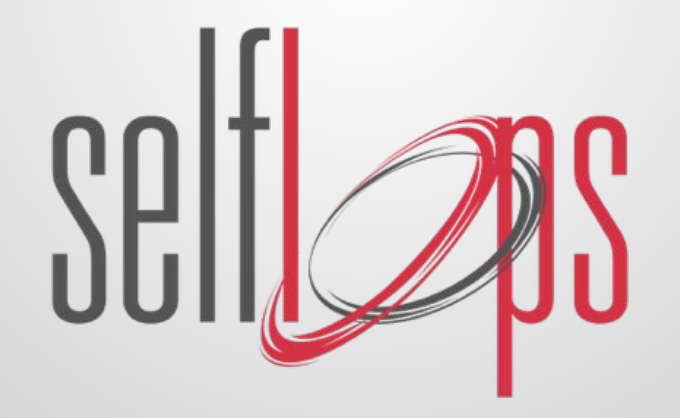